Comunidad de Madrid

Registro Electrónico de Méritos (RMER) del Servicio Madrileño de Salud

Preguntas frecuentes de la fase de Autobaremo

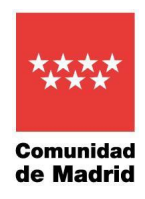

## Índice

| 1                  | ¿Qué es un autobaremo?                                                                                                    | 1        |
|--------------------|----------------------------------------------------------------------------------------------------|----------|
| 2                  | ¿Para qué sirve el autobaremo?                                                                                                    | 1        |
| 3                  | ¿Quién puede rellenar un autobaremo en una convocatoria?                                                                                                    | 1        |
| 4                  | ¿Qué plazo tengo para cumplimentar el autobaremo de un Proceso selectivo?                                                                                                    | 2        |
| 5                  | ¿Cómo acceder al autobaremo?                                                                                                    | 2        |
| 6                  | No veo ninguna solicitud ¿A qué es debido?                                                                                                    | 3        |
| 7                  | ¿De qué valores se constituye el baremo?                                                                                                    | 4        |
| 8                  | ¿Cuáles son los pasos para presentar un autobaremo?                                                                                                    | 5        |
| 9                  | ¿Cómo asigno los períodos de experiencia profesional a un apartado del baremo? _                                                                                                    | 8        |
| 10                 | ¿Cómo puntúo un mérito de Formación?                                                                                                    | 9        |
| 11                 | ¿Cómo presento el autobaremo? ź                                                                                                    | 11       |
| 12<br>un r<br>suce | Asigno un periodo de trabajo de 20 días, sin embargo, en la pantalla donde aparece<br>resumen de los períodos asignados a cada mérito, se reflejan menos días, ¿por qué<br>ede?       | 12       |
| 13<br>aña          | ¿En un mismo plazo de tiempo, tengo períodos trabajados en varios centros, ¿Puedo dirlos?                                                                                             | с<br>12  |
| 14<br>pun          | En el apartado de méritos de Formación, he añadido méritos cuya suma supera 30 tos, ¿por qué no se refleja la puntuación total?                                                       | 13       |
| 15                 | Al presentar el Autobaremo, se muestra un mensaje y no me permite continuar ?                                                                                                    | 13       |
| 16                 | Si ya he presentado el autobaremo, ¿puedo presentar otro? ź                                                                                                    | 16       |
| 17<br>proc<br>de S | He dado de alta los méritos en RMER, pero no los he asignado al Autobaremo del<br>ceso selectivo en el que estoy admitido, ¿pueden ser tenidos en cuenta por la Comisio<br>Selección? | Ⴢn<br>17 |
| 18<br>auto         | زQué diferencia existe entre el estado ENTREGADO y 🔺 ENTREGADO del<br>obaremo del proceso selectivo?                                                                                  | 17       |
| 19                 | ¿Es posible descargar un justificante que acredite haber registrado el autobaremo?                                                                                                    | 18       |

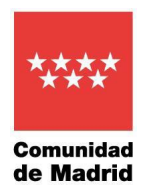

#### 1 ¿Qué es un autobaremo?

Es un documento que el candidato presenta en una fase del proceso selectivo, donde indica los méritos que aporta a cada uno de los apartados del baremo previamente establecido en la convocatoria de dicho proceso.

En las convocatorias de estabilización de empleo temporal del año 2022 del Servicio Madrileño de Salud, el autobaremo se presenta utilizando la aplicación RMER.

Para los méritos de formación, el candidato deberá establecer además la puntuación que considera que le corresponde por cada uno de los méritos aportados.

Y en el caso de méritos de experiencia profesional, deberá indicar en detalle qué períodos de trabajo son los que aporta a cada apartado del baremo.

#### 2 ¿Para qué sirve el autobaremo?

El autobaremo permite agilizar el proceso selectivo. Las personas aspirantes deben presentar una hoja de autobaremación de acuerdo con el modelo que se generará a través del sistema RMER.

Recuerda que el autobaremo tiene la consideración de declaración responsable. La falsedad en los datos de autobaremación determina la exclusión del proceso y la consideración de no haber participado, además de las actuaciones legales que deriven de la falsedad en los datos.

## 3 ¿Quién puede rellenar un autobaremo en una convocatoria?

Aquellas personas que hayan presentado la solicitud de participación en un proceso selectivo y que aparezcan en los listados definitivos de admitidos.

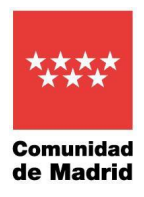

### 4 ¿Qué plazo tengo para cumplimentar el autobaremo de un Proceso selectivo?

Los aspirantes admitidos dispondrán de un plazo de quince días hábiles, a contar desde el día siguiente a la publicación de los listados definitivos de admitidos y excluidos para asignar, a ese proceso selectivo, los méritos correspondientes, previamente registrados a través del sistema RMER, con el fin de cumplimentar el autobaremo.

#### 5 ¿Cómo acceder al autobaremo?

El acceso a la opción "Proceso selectivo" que permite autobaremar los méritos de formación y de experiencia profesional grabados y entregados por el usuario en la herramienta de Registro de Méritos (RMER), requiere disponer de Certificado Digital. Deberá utilizarse el Certificado Digital de la persona física solicitante, con el que se presentó la solicitud y se firmaron los méritos. Este trámite no se puede realizar mediante representante.

Una vez se ha accedido al RMER y desde el menú superior o lateral, pulsar sobre Proceso selectivo / Solicitudes. Se mostrarán los distintos procesos selectivos en los que ha sido admitido el candidato. Para realizar la Asignación de méritos a los apartados del proceso selectivo, pulsaremos sobre la opción Editar del proceso que se encuentre en fase de "autobaremo". Dirección General de Recursos Humanos Y Relaciones Laborales Servicio Madrileño de Salud CONSEJERÍA DE SANIDAD

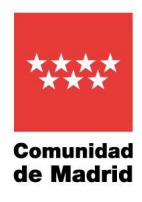

| egistro Telemático de N<br>leccione una opción                                                  | éritos                                                                                               |                                                                       |
|-------------------------------------------------------------------------------------------------|----------------------------------------------------------------------------------------------------|-----------------------------------------------------------------------|
| Administración del<br>Usuario<br>Acceso al mantenimiento del usuar                              | Administración de<br>Méritos<br>Acceso al mantenimiento de méritos                                   | Proceso selectivo<br>Acceso al mantenimiento del proceso<br>selectivo |
| Información del usua<br>Pulse aquí para acceder a la panta<br>de información del usuario logado | rio<br>a<br>Pulse aquí para acceder a la pantalla<br>de ayuda del registro telemático de<br>méritos. |                                                                       |

| 🗮 Inicio Administración Usua                | nos Administración Ménilos Proceso selectivo Información del usuario                                                      | Ayuda             |            |                            |                          | N SE                | emas 🚨 ( |
|---------------------------------------------|----------------------------------------------------------------------------------------------------|-------------------|------------|----------------------------|--------------------------|---------------------|----------|
| Inicio                                      | # > Proceso selectivo > Solicitudes                                                                                       |                   |            |                            |                          |                     |          |
| <ul> <li>Administración Usuarios</li> </ul> | Autobaremo del proceso selectivo                                                                                          |                   |            |                            |                          |                     |          |
| Administración Méritos                      | Proceso Selectivo                                                                                                    | Tipo de<br>acceso | Fase       | Plazo de entrega           | Estado                   | Fecha de<br>entrega | Acciones |
| <ul> <li>Proceso selectivo</li> </ul>       | Convocatoria Estabilización 2022 Facultativo Especialista en Medicina<br>Familiar y Contunitaria en Alención Hospitalaria | Turno<br>Libre    | AUTOBAREMO | 01/10/2022 -<br>01/05/2023 | PENDIENTE DE<br>ENTREGAR | 31/03/2023          | 3,9      |
| Solicitudes                                 |                                                                                                    |                   |            |                            |                          |                     |          |

## 6 No veo ninguna solicitud ¿A qué es debido?

| E Inicio Administración Usuario             | s Administración Méritos Proceso selectivo Información del usuario Ayuda SERMA             | as 🚨 🛈   |
|---------------------------------------------|--------------------------------------------------------------------------------------------|----------|
| Inicio                                      | A> Proceso selectivo > Solicitudes                                                         |          |
| <ul> <li>Administración Usuarios</li> </ul> | Procesos selectivos del candidato                                                          |          |
| Administración Méritos                      | Proceso Selectivo + Tipo de acceso + Fase + Plazo de entrega + Estado + Fecha de entrega + | Acciones |
|                                             |                                                                                            |          |
| Solicitudes                                 |                                                                                            |          |
| Información del usuario                     |                                                                                            |          |
| Ayuda                                       |                                                                                            |          |

Si al acceder a la opción de Proceso Selectivo / Solicitudes no vemos ninguna solicitud puede ser por varios motivos:

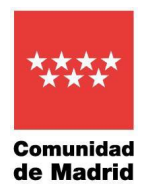

• Que no se haya publicado todavía la lista definitiva de admitidos a los procesos a los que haya aplicado.

• Que no figure en las listas definitivas de admitidos de ningún proceso. Sólo podrán presentar Autobaremo aquellos participantes que figuren en la lista definitiva de admitidos. Por eso si no ve ninguna solicitud, primero verifique que figura en la lista definitiva de admitidos para las categorías a las que haya aplicado.

• Que se esté accediendo a RMER con un certificado digital que no pertenezca a la persona que figura en las listas definitivas de admitidos. Si hay varios certificados digitales instalados en el ordenador desde el que se está accediendo, comprobar que se ha elegido el certificado correcto que corresponderá al mismo documento legal del candidato que figura en la lista definitiva de admitidos.

• Que se esté accediendo a RMER mediante el certificado digital del Representante con el que se presentó la solicitud. RMER no admite Representante, es el propio interesado quien debe acceder con su certificado digital propio.

• Que la solicitud se presentara con NIE y se esté accediendo a RMER con DNI. Si en las listas definitivas de admitidos, figura con NIE, será necesario que los trámites en RMER también los haga con ese mismo certificado digital. En caso de no ser posible, porque ese certificado haya dejado de estar operativo, comunicar esta circunstancia por las vías establecidas a través del 012.

En caso de que se hayan comprobado todos estos puntos y se continúe sin poder acceder a ninguna solicitud, sería necesario reportarlo por las vías establecidas a través del 012.

#### 7 ¿De qué valores se constituye el baremo?

A efectos de este proceso selectivo, el concurso consistirá en la valoración por la Comisión de Selección de los méritos que hayan acreditado los aspirantes, con arreglo al baremo de méritos publicado como Anexo II de la convocatoria.

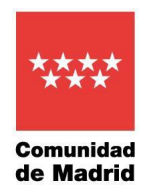

La puntuación máxima posible que puede obtener en el concurso de méritos es de 100 puntos.

Los apartados del baremo, de acuerdo con la convocatoria, están organizados en 2 bloques:

- 1. Experiencia Profesional
- 2. Formación

Dentro de cada uno de esos bloques, se desglosan los apartados y sub apartados del baremo establecido en la convocatoria para ese proceso selectivo.

#### 8 ¿Cuáles son los pasos para presentar un autobaremo?

En primer lugar, será necesario tener previamente registrados y entregados en RMER, todos los méritos de formación y de experiencia profesional que se quieran aportar.

Una vez registrados, para añadir méritos a un apartado concreto del baremo, pulsar sobre la opción Añadir Méritos, a la derecha en la fila del apartado de que se trate.

| Inicio Administración Usuario | s Administración Mérilos Proceso selectivo Información del usuario                                                       | Ayuda                        |                     |                            |                |                     | SERMAS 🐣 |
|-------------------------------|----------------------------------------------------------------------------------------------------|------------------------------|---------------------|----------------------------|----------------|---------------------|----------|
| Inicio                        | * Proceso selectivo > Solicitudes                                                                                        |                              |                     |                            |                |                     |          |
| Administración Usuarios       | Autobaremo del proceso selectivo                                                                                         |                              |                     |                            |                |                     |          |
| Administración Méritos        | Proceso Selectivo                                                                                                    | Tipo de<br>acceso            | Fase                | Plazo de entrega           | Estado         | Fecha de<br>entrega | Acciones |
| Proceso selectivo             | Convocatoria Estabilización 2022 Facultativo Especialista en Medicina<br>Familiar y Comunitaria en Atención Hospitalaria | Turno<br>Libre               | AUTOBAREMO          | 01/10/2022 -<br>01/05/2023 | ENTREGADO      | 31/03/2023          | 6        |
| Solicitudes                   | Apartados a puntuar en la convocatoria                                                                                   |                              |                     |                            |                |                     |          |
| Información del usuario       | Experiencia Protesional: dias                                                                                            | v horas en los a             | inartados de las ha | ses de la convocator       |                |                     |          |
| Ayuda                         | Apartados                                                                                                    | j noros en los e             | pertudos de las pe  | Días asignad               | os® Horas asio | nadas O             | Acciones |
|                               | ▼ 1) EXPERIENCIA PROFESIONAL (70.0% puntuación) ●                                                                        |                              |                     |                            | 0,00           | 0,00                |          |
|                               | 1.1) Estatutario Temporal en el SERMAS (0.25 puntos por Mes) 9                                                           |                              |                     |                            | 0,00           | 0,00                | ß        |
|                               | 1.2) Funcionario/Laboral Temporal on ol SERMAS (0.25 puntos por Mes                                                      | 9                            |                     |                            | 0,00           | 0,00                | B,       |
|                               | 1.3) Laboral Temporal en el SERMAS (Empresa Pública/Fundación: HU                                                        | F, HUFA, <mark>UCR) (</mark> | 0.25 puntos por Mes | 0                          | 0,00           | 0,00                | 8        |
|                               | 1.4) Estatutario Temporal en otros Servicios de Salud (SNS/SSP UE) (0.                                                   | 125 puntos por N             | Aes) 🛛              |                            | 0,00           | 0,00                | ß        |
|                               | Formación: lista de punt                                                                                                 | os en los aparta             | dos de las bases d  | e la convocatoria          |                |                     |          |
|                               | Apartados                                                                                                    |                              |                     | Tope                       | Autobar        | emo                 | Acciones |
|                               | 2) FORMACIÓN (30.0% puntuación)                                                                                          |                              |                     | 3                          | 0,00           | 1,00                |          |
|                               | 2.1) Formación certificada en créditos CFC (1.0 puntos por Crédito CFC                                                   | •                            |                     |                            |                | 1,00                | B,       |
|                               | 2.2) Formación certificada en créditos ECTS (2.5 puntos por Crédito EC                                                   | TS) 🛛                        |                     |                            |                | 0,00                | B,       |
|                               | 2.3) Formación certificada en horas (0.1 puntos por Hora) 🔍                                                              |                              |                     |                            |                | 0,00                | B,       |

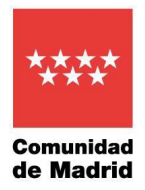

Una vez accedido al sub apartado concreto del baremo, para añadir un mérito, pulsaremos el botón de "+ Añadir Mérito".

| 😑 Inicio Administración Usuario             | s Administración Méritos Proceso selectivo Información del usuario Ayuda                                              |                |            |                         |                 | SER              | mas 🐣 Ů  |
|---------------------------------------------|----------------------------------------------------------------------------------------------------|----------------|------------|-------------------------|-----------------|------------------|----------|
| Inicio                                      |                                                                                                    |                |            |                         |                 |                  |          |
| <ul> <li>Administración Usuarios</li> </ul> | Autobaremo del proceso selectivo                                                                                      |                |            |                         |                 |                  |          |
| Administración Méritos                      | Proceso Selectivo                                                                                                    | Tipo de acceso | Fase       | Plazo de entrega        | Estado          | Fecha de entrega | Acciones |
|                                             | Convocatoria Estabilización 2022 Facultativo Especialista en Medicina Familiar y Comunitaria en Atención Hospitalaria | Tumo Libre     | AUTOBAREMO | 01/10/2022 - 01/05/2023 | ENTREGADO       | 31/03/2023       | B        |
| <ul> <li>Proceso selectivo</li> </ul>       |                                                                                                    |                |            |                         |                 |                  |          |
| Solicitudes                                 | 1) EXPERIENCIA PROFESIONAL (70.0% puntuación) 9                                                                       |                |            |                         |                 |                  |          |
| Información del usuario                     | 1.1) Estatutario Temporal en el SERMAS (0.25 puntos por Mes) 0                                                        |                |            |                         |                 |                  |          |
| Ayuda                                       | Méritos de Experiencia Profesional                                                                                    |                |            |                         |                 |                  |          |
|                                             | + Alladir Mélito Experiencia Profesional                                                                              |                |            |                         |                 |                  |          |
|                                             | Mérito + Periodos asignados / Periodos Totales                                                                        |                | Dias asi   | ignados I               | Horas asignadas | Acci             | ones     |
|                                             | No se han encontrado registros                                                                                        |                |            |                         |                 |                  |          |
|                                             | 10 ~                                                                                                    |                |            |                         | Total: 0        |                  |          |
|                                             | K Velver                                                                                                    |                |            |                         |                 |                  |          |

Se mostrará una ventana donde veremos todos los méritos, según se trate, de Experiencia profesional o Formación, que tengamos previamente registrados y entregados en RMER.

| Lista de méritos de experiencia profesional             |                                                    |                       |          |
|---------------------------------------------------------|----------------------------------------------------|-----------------------|----------|
| Mérito +                                                | Tipo Mérito +                                      | Períodos no asignados | Acciones |
| EN SERMAS DE OFICIO                                     | Experiencia Profesional en SERMAS de Oficio        | 59                    | ~        |
| Experiencia en Francia                                  | Experiencia Profesional aportada por el interesado | 4                     | ~        |
| Experiencia en Hospital de Fuenlabrada                  | Experiencia Profesional aportada por el interesado | 2                     | ~        |
| Experiencia profesional en el Servicio Andaluz de Salud | Experiencia Profesional aportada por el interesado | 6                     | ~        |
| 10 <b>~</b> « <                                         | <b>1</b> > >                                       | Total: 4              |          |
| × Cerrar                                                |                                                    |                       |          |

Elegiremos el mérito o méritos que queramos añadir al sub apartado de baremo en el que nos encontremos.

A continuación, una vez añadido el mérito, será necesario o bien, asignarle una puntación en caso de que se trate de un mérito de formación o bien, elegir los períodos concretos que queremos aportar a este apartado de baremo, en caso de tratarse de un mérito de experiencia profesional.

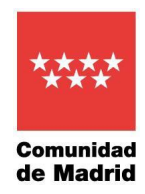

Una vez añadidos los méritos, períodos y asignadas las puntaciones, podemos ver cómo se va configurando el autobaremo que estamos rellenando, generando un Borrador del Autobaremo, a través de la opción "Borrador de Autobaremo", pulsando en el botón que se señala en la imagen inferior.

| E Inicio Administración Usuario             | s Administración Mérilos Proceso selectivo Información del usuario Ayuda                                              |                      |                      |                         |                 |                  | sermas 🐣 🕻 |
|---------------------------------------------|----------------------------------------------------------------------------------------------------|----------------------|----------------------|-------------------------|-----------------|------------------|------------|
| Inicio                                      | ☆> Proceso selectivo > Solicitudes                                                                                    |                      |                      |                         |                 |                  |            |
| <ul> <li>Administración Usuarios</li> </ul> | Autobaremo del proceso selectivo                                                                                      |                      |                      |                         |                 |                  |            |
| <ul> <li>Administración Méritos</li> </ul>  | Proceso Selectivo                                                                                                    | Tipo de acceso       | Fase                 | Plazo de entrega        | Estado          | Fecha de entrega | Acciones   |
|                                             | Convocatoria Estabilización 2022 Facultativo Especialista en Medicina Familiar y Comunitaria en Atención Hospitalaria | Turno Libre          | AUTOBAREMO           | 26/04/2023 - 01/05/2023 | ENTREGADO       | 21/04/2023       | B          |
| Solicitudes                                 | Apartados a puntuar en la convocatoria                                                                                |                      |                      |                         |                 |                  |            |
| Información del usuario                     | Experiencia Profesional: dias y horas en los ap                                                                       | artados de las base  | s de la convocatoria |                         |                 |                  |            |
| Awarda                                      | Apartados                                                                                                    |                      |                      |                         | Dias asignados€ | Horas asignadas  | Acciones   |
| Ayuua                                       | ▼ 1) EXPERIENCIA PROFESIONAL (70,00% puntuación) Ø                                                                    |                      |                      |                         | 7.990,50        | 1.270,00         |            |
|                                             | 1.1) Estatutario Temporal en el SERMAS (0.25 puntos por Mes) 🛛                                                        |                      |                      |                         | 6.050,00        | 620,00           | 12         |
|                                             | 1.2) Funcionario/Laboral Temporal en el SERMAS (0,25 puntos por Mes) Ø                                                |                      |                      |                         | 1.546,00        | 0,00             | C.         |
|                                             | 1.3) Laboral Temporal en el SERMAS (Empresa Pública/Fundación: HUF, HUFA, UCR) (0.25 puntos por Mes) 🛛                |                      |                      |                         | 214,00          | 230,00           | B,         |
|                                             | 1.4) Estatutario Temporal en otros Servicios de Salud (SNS/SSP UE) (0,127 puntos por Mes) 🛛                           |                      |                      |                         | 180,50          | 420,00           | B,         |
|                                             | Formación: lista de puntos en los apartad                                                                             | os de las bases de l | a convocatoria       |                         |                 |                  |            |
|                                             | Apartados                                                                                                    |                      |                      |                         | Tope            | Autobaremo       | Acciones   |
|                                             | ▼ 2) FORMACION (30,00% puntuación) ●                                                                                  |                      |                      |                         | 30,00           | 30,00            |            |
|                                             | 2.1) Formación certificada en créditos CFC (1.00 puros por Crédito CFC) 🛛                                             |                      |                      |                         |                 | 25,00            | 2          |
|                                             | 2.2) Formación certificada en créditos ECTS (750 puntos por Crédito ECTS) 🖲                                           |                      |                      |                         |                 | 0,00             | C.         |
|                                             | 2.3) Formación certificada en horas (0.10 puntos por Hora) 🔍                                                          |                      |                      |                         |                 | 40,00            | C.         |
|                                             | 🕻 Valver 🛃 Borrador adabarene 🥻 🏏 Firmar y entregar                                                                   |                      |                      |                         |                 |                  |            |

Una vez comprobado que todo es correcto, será necesario presentar el autobaremo a través de la opción "Firmar y Entregar".

| E Inicio Administración Usuario            | s Administración Mérilos Proceso selectivo Información del usuario Ayuda                                              |                      |                      |                         |                 |                  | sermas 🐣 😃 |
|--------------------------------------------|----------------------------------------------------------------------------------------------------|----------------------|----------------------|-------------------------|-----------------|------------------|------------|
| Inicio                                     | ☆> Proceso selectivo > Solicitudes                                                                                    |                      |                      |                         |                 |                  |            |
| Administración Usuarios                    | Autobaremo del proceso selectivo                                                                                      |                      |                      |                         |                 |                  |            |
| <ul> <li>Administración Méritos</li> </ul> | Proceso Selectivo                                                                                                    | Tipo de acceso       | Fase                 | Plazo de entrega        | Estado          | Fecha de 2ntrega | Acciones   |
| <ul> <li>Proceso selectivo</li> </ul>      | Convocatoria Estabilización 2022 Facultativo Espacialista en Medicina Familiar y Comunitaria en Atención Hospitalaria | Turno Libre          | AUTOBAREMO           | 26/04/2023 - 01/05/2023 | ENTREGADO       | 21/04/2023       | B          |
| Solicitudes                                | Apartados a puntuar en la convocatoria                                                                                |                      |                      |                         |                 |                  |            |
|                                            | Experiencia Profesional: dias y horas en los ap                                                                       | partados de las base | s de la convocatoria |                         |                 |                  |            |
| Avarda                                     | Apartados                                                                                                    |                      |                      |                         | Dias asignados€ | Horas asignadas  | Acciones   |
| Ayuua                                      | <ul> <li>1) EXPERIENCIA PROFESIONAL (70.00% puntuación) Ø</li> </ul>                                                  |                      |                      |                         | 7.990,50        | 1.270,00         |            |
|                                            | 1.1) Estatutario Temporal en el SERMAS (0.25 puntos por Mes) 🔍                                                        |                      |                      |                         | 6.050,00        | 620,00           | 8          |
|                                            | 1.2) Funcionario/Laboral Temporal en el SERIMAS (0,25 puntos por Mes) Ø                                               |                      |                      |                         | 1.546,00        | 0.00             | B,         |
|                                            | 1.3) Laboral Temporal en el SERMAS (Empresa Pública/Fundación: HUF, HUFA, UCR) (0,25 puntos por Mes) 🛛                |                      |                      |                         | 214,00          | 230,00           | C'         |
|                                            | 1.4) Estatutario Temporal en otros Servicios de Salud (SNS/SSP UE) (0,12 puntos por Mes) 🛛                            |                      |                      |                         | 180,50          | 420,00           | B,         |
|                                            | Formación: lista de puntos en los apartac                                                                             | dos de las bases de  | la convocatoria      |                         |                 |                  |            |
|                                            | Apartados                                                                                                    |                      |                      |                         | Tope            | Autobaremo       | Acciones   |
|                                            | ▼ 2) FORMACIÓN (30,00% puntuación) ●                                                                                  |                      |                      |                         | 30,00           | 30,00            |            |
|                                            | 2.1) Formación certificada en créditos CFC (1,00 puntos por Crédito CFC) 🛛                                            |                      |                      |                         |                 | 25,00            | 3          |
|                                            | 2.2) Formación certificada en créditos ECTS (2,50 puntos por Crédito                                                  |                      |                      |                         |                 | 0,00             | B,         |
|                                            | 2.3) Formación certificada en horas (0,10 puntos por Hora) 🛛                                                          |                      |                      |                         |                 | 40.00            | C.         |
|                                            | 🔨 Volver 🛃 Bornador autobarono 🛛 🚧 Firmar y extragar                                                                  |                      |                      |                         |                 |                  |            |

En caso de querer acceder a una explicación más detallada de la fase de autobaremo, el usuario puede acceder al manual "Guía para la asociación de Méritos a los Procesos Selectivos y Autobaremación", disponible en la página web "Registro Electrónico de

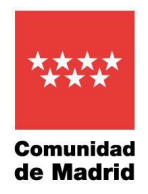

Méritos del Servicio Madrileño de Salud" a través del siguiente enlace: https://www.comunidad.madrid/servicios/salud/registro-electronico-meritos-serviciomadrileno-salud

## 9 ¿Cómo asigno los períodos de experiencia profesional a un apartado del baremo?

En el caso de la Experiencia profesional, en primer lugar, se deberá seleccionar "✓" el mérito para añadirlo al apartado del proceso selectivo. Tras ello, debemos asignar los períodos concretos que se quieren aportar a dicho apartado, para cada mérito añadido.

| Mérito +                                                | Tipo Mérito +                                      | Periodos no asignados | Accione |
|---------------------------------------------------------|----------------------------------------------------|-----------------------|---------|
| EN SERMAS DE OFICIO                                     | Experiencia Profesional en SERMAS de Oficio        | 59                    | ~       |
| Experiencia en Francia                                  | Experiencia Profesional aportada por el interesado | 4                     | ~       |
| Experiencia en Hospital de Fuenlabrada                  | Experiencia Profesional aportada por el interesado | 2                     | ~       |
| Experiencia profesional en el Servicio Andaluz de Salud | Experiencia Profesional aportada por el interesado | 6                     | ~       |
| 10 •                                                    | 1 >> >>                                            | Total: 4              |         |

Una vez añadido el mérito de experiencia profesional al sub-apartado concreto del baremo de que se trate, será necesario elegir qué períodos de dicho mérito son los que se quieren asociar. Para ello, accederemos a la opción Asignar períodos "<sup>C</sup>", según se indica en la imagen inferior.

| in his periodis asignatis             |                                                                             |                                                                       |                                                              |                                                                                                    |
|---------------------------------------|-----------------------------------------------------------------------------|-----------------------------------------------------------------------|--------------------------------------------------------------|----------------------------------------------------------------------------------------------------|
|                                       |                                                                             |                                                                       |                                                              | _                                                                                                    |
| Periodos asignados / Periodos Totales | Dies anignados                                                              | Horas asignadas                                                       | Acciones                                                     |                                                                                                    |
| 0/59                                  | 0                                                                           | •                                                                     | 07 W                                                         |                                                                                                    |
| 1                                     |                                                                             | Total                                                                 | *                                                            | 8                                                                                                    |
|                                       |                                                                             |                                                                       |                                                              |                                                                                                    |
|                                       | in in pointin anjandos<br>Pariodos anjandos / Pariodos Totales<br>8759<br>9 | Periodos asignados / Periodos Totales Eles asignados /<br>2/35 ©<br>1 | Puriodos exignados / Puriodos Totales Dies asignados<br>2/35 | Periodea asignades / Periodes Totales Elses asignades Horas asignades Acciones<br>2 / 50 • • • • • • • • • • • • • • • • • • |

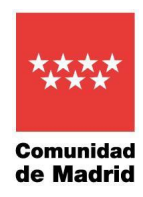

Podemos asignar todos los períodos de un mérito de experiencia profesional, pulsando en el botón de "Asignar todos los períodos" o bien seleccionar períodos concretos, pulsando el botón de "Asignar período específico".

|                       | # > Price | nie selective > Solicitudes                                                                                                    |                                                                                                    |                                           |                                                                                  |                                                                                                    |                              |           |       |        |                                                                         |                                                    |
|-----------------------|-----------|----------------------------------------------------------------------------------------------------|----------------------------------------------------------------------------------------------------|-------------------------------------------|----------------------------------------------------------------------------------|----------------------------------------------------------------------------------------------------|------------------------------|-----------|-------|--------|-------------------------------------------------------------------------|----------------------------------------------------|
| minohación Usuarina   | Autobe    | memio dal proceso selectivo                                                                                                    |                                                                                                    |                                           |                                                                                  |                                                                                                    |                              |           |       |        |                                                                         |                                                    |
|                       |           |                                                                                                    | Process Selectivo                                                                                                    |                                           | Tips de acceso                                                                   | Fase                                                                                               | Page                         | de settre | pi i  | Exter  | do Fecha de en                                                          | rega Accion                                        |
| INSTRUCT MATERIA      | Cenvo     | catoria Estublicación 2022 Piscultativo Especialista                                                                                                    | en Medicina Panillar y Comunitaria en Atención Hospitola                                                                                                    | ria .                                     | Turro Libre                                                                      | AUTOBARENRO                                                                                        | 01/1025                      | 22-0105   | 2023  | A DITH | EGADO 310305                                                            | 0 0                                                |
| eso selectivo         |           |                                                                                                    |                                                                                                    |                                           |                                                                                  |                                                                                                    |                              |           |       | -      |                                                                         |                                                    |
| ficitades             | 844480    | Salacronador EN SEDMAS DE ORICO                                                                                                    |                                                                                                    |                                           |                                                                                  |                                                                                                    |                              |           |       |        |                                                                         |                                                    |
| and the designment of |           |                                                                                                    |                                                                                                    |                                           |                                                                                  |                                                                                                    |                              |           |       |        |                                                                         |                                                    |
| NACCE REPAIRS         | A#        | pur todes los pretodas Asignar periodo es                                                                                                    | pecilica                                                                                                    |                                           |                                                                                  |                                                                                                    |                              |           |       |        |                                                                         |                                                    |
|                       |           |                                                                                                    |                                                                                                    |                                           |                                                                                  |                                                                                                    |                              |           |       |        |                                                                         |                                                    |
|                       |           | Castra 4                                                                                                    | Categoria antistutoria espècalente *                                                                                                    | % Jornada *                               | K. brick                                                                         | . Kint                                                                                             | Dise #                       | Hen #     | Ato + | See 1  | Riginen Aritico +                                                       | Tipe Parents 1                                     |
|                       |           |                                                                                                    | M 10. Madeina Energia V Carportation                                                                                                    | 104.0                                     | 16/06/20                                                                         | 05 15/062004                                                                                       | 366                          |           |       |        | Laboral                                                                 | Base                                               |
| /                     | 122       | APEA UNICA DE ALENCIÓN PRIMAVIA                                                                                                    | WITH REPORT PARTIAL PURPORT                                                                                                    | 104.0                                     |                                                                                  |                                                                                                    |                              |           |       |        |                                                                         |                                                    |
| /                     | 10        | AREA UNICA DE ATENCIÓN PRIMARIA                                                                                                    | M.I.R. Rodona Familiar Y Comunitaria                                                                                                    | 106.0                                     | 16/06/20                                                                         | 03 15/06/2004                                                                                      | 266                          |           |       |        | Laboral                                                                 | Date:                                              |
| /                     | 10        | AREA UNICA DE ATENCIÓN PRIMARIA<br>ÁREA ÚNICA DE ATENCIÓN PRIMARIA<br>ÁREA ÚNICA DE ATENCIÓN PRIMARIA                                                                                                    | M.DR. Nedicina Familiar Y Comunitaria<br>M.DR. Nedicina Familiar Y Comunitaria<br>M.DR. Nedicina Pamiliar Y Comunitaria                                                                                                    | 106.0                                     | 16/06/20                                                                         | 03 15/06/2004<br>05 15/06/2004                                                                     | 264<br>205                   |           |       |        | Laboral                                                                 | Bate<br>Date                                       |
| /                     |           | APEA UNCA DE ALENCION PRIMARIA<br>ÁPEA ÚNICA DE ALENCIÓN PRIMARIA<br>ÁREA ÚNICA DE ALENCIÓN PRIMARIA<br>ÁREA ÚNICA DE ALENCIÓN PRIMARIA                                                                                                    | M.D.R. Rodotna Parskar Y Comunicata<br>M.D.R. Rodotna Parskar Y Comunicata<br>M.D.R. Rodotna Parskar Y Comunicata<br>M.D.R. Rodotna Parskar Y Comunicata                                                                                                    | 106.0<br>106.0<br>106.0                   | 16466-20<br>16490-20<br>16490-20                                                 | 03 15/06/2004<br>05 15/06/2009<br>04 15/06/2009                                                    | 264<br>305<br>305            |           |       |        | Laboral<br>Laboral<br>Laboral                                           | Date<br>Date<br>Date                               |
| /                     |           | AMERICA DE ALTROCON PREMIERA<br>AMERICA DE ALTROCON PREMIERA<br>AMERICA DE ALTROCON PREMIERA<br>AMERICA DE ALTROCON PREMIERA<br>AMERICA DE ALTROCON PREMIERA                                                                                    | M.D. Noboli Parilla Y Cenuntaria<br>M.D. Noboli Parilla Y Cenuntaria<br>M.D. Noboli Parilla Y Cenuntaria<br>M.D. Noboli Parilla Y Cenuntaria<br>Medico Di Parilla De A.P.                                                                                                    | 100 D<br>100 D<br>100 D<br>100 D          | 16/06/20<br>16/06/20<br>16/06/20<br>09/01/20                                     | 03 15/06/2004<br>05 15/06/2009<br>04 15/06/2003<br>07 05/05/2007                                   | 266<br>205<br>205<br>1       |           |       |        | Laboral<br>Laboral<br>Laboral<br>Punckmarke                             | Date<br>Date<br>Date<br>Date                       |
|                       |           | AREA UNICA DE ALTRICON PROMINA<br>AREA ÚNICA DE ALTRICON PROMINA<br>AREA ÚNICA DE ALTRICON PROMINA<br>AREA ÚNICA DE ALTRICON PROMINA<br>AREA ÚNICA DE ALTRICON PROMINA<br>AREA ÚNICA DE ALTRICON PROMINA                                        | K.D.C. Nonicher Familier Y Centrolisation     M.D.R. Nonicher Familier Y Centrolisation     M.D.R. Nonicher Familier Y Centrolisation     M.D.R. Nonicher Familier Y Centrolisation     M.D.R. Nonicher Familier Y Centrolisation     Models Che Familie De A.P.     Medicin Che Familie De A.P. | 104.0<br>105.0<br>106.0<br>106.0<br>106.0 | 16/06/20<br>16/06/20<br>16/06/20<br>19/01/20<br>01/12/20                         | 03 15/06/2004<br>05 15/06/2004<br>04 15/06/2003<br>07 05/05/2007<br>06 25/12/2004                  | 286<br>205<br>20<br>1<br>27  |           |       |        | Laboral<br>Laboral<br>Functorarto<br>Punctorarto                        | Date<br>Date<br>Date<br>Date<br>Date               |
|                       |           | АНЕ АЛКОСТВЕ И ПОСОКИ НИВАНИА<br>АНЕ АЛКОСТО ВЕ И ПОСОКИ НИВАНИА<br>АНЕ АЛКОСТО ВЕ И ПОСОКИ НИВАНИА<br>АНЕ АЛКОСТО ВЕ И ПОСОКИ НИВАНИА<br>АНЕ АЛКОСТО ВЕ И ПОСОКИ НИВАНИА<br>АНЕ АЛКОСТО ВЕ И ПОСОКИ НИВАНИА<br>АНЕ АЛКОСТО ВЕ И ПОСОКИ НИВАНИА | III. IN Nodelina familiar T Consolitatio     M. IN Nodelina Familiar T Consolitatio     M. IN Nodelina Familiar T Consolitatio     M. IN Nodelina Familiar T Consolitatio     Modelina De Amilia De A.P.     Modelina De Familia De A.P.     Modelina De Familia De A.P.                         | 106.0<br>106.0<br>106.0<br>106.0<br>106.0 | 16/96/20<br>16/96/20<br>16/96/20<br>18/96/20<br>01/12/20<br>01/12/20<br>38/10/20 | 03 15/06/2004<br>05 15/06/2004<br>04 15/06/2005<br>07 05/05/2007<br>06 25/12/2004<br>06 16/71/2006 | 366<br>305<br>31<br>27<br>12 |           |       |        | Laboral<br>Laboral<br>Laboral<br>Punconario<br>Punconario<br>Punconario | Dates<br>Dates<br>Dates<br>Dates<br>Dates<br>Dates |

En caso de "Asignar período específico", podremos elegir un período concreto marcando la acción " ✓ " o bien a través de las casillas de la izquierda, marcar los períodos que se deseen añadir y a continuación pulsar el botón "Añadir seleccionados", que se muestra en la parte inferior.

|     | ÁREA ÚNICA DE ATENCIÓN<br>PRIMARIA                                                                                   | Médico De Familia De A.P.                           | 100.0 | 18/04/2009 | 19/04/2009 | 2   |   |      |     | Estatutario | Base | ~ |  |
|-----|----------------------------------------------------------------------------------------------------|-----------------------------------------------------|-------|------------|------------|-----|---|------|-----|-------------|------|---|--|
|     | ÁREA ÚNICA DE ATENCIÓN<br>PRIMARIA Marcar los períodos qu                                                            | Médico De Familia De A.P.<br>e queramos seleccionar | 100.0 | 20/04/2009 | 14/09/2009 | 148 |   |      |     | Estatutario | Base | ~ |  |
|     | AREA ÚNICA DE ATENCIÓN<br>PRIMARIA                                                                                   | Médico De Familia De A.P.                           | 100.0 | 01/05/2009 | 31/05/2009 |     | 5 | 2009 | 100 | Estatutario | Base | ~ |  |
|     | ÁREA ÚNICA DE ATENCIÓN<br>PRIMARIA                                                                                   | Médico De Familia De A.P.                           | 100.0 | 01/06/2009 | 30/06/2009 |     | 6 | 2009 | 130 | Estatutario | Base | ~ |  |
|     |                                                                                                    | 1 2 3                                               | 2     | 2          |            |     |   |      |     | Total: 59   |      |   |  |
| × 0 | Cerrar Añadir seleccionados Pulsar para asociar los periodos marcados al apartado de baremo Desplazar hasta el final |                                                     |       |            |            |     |   |      |     |             |      |   |  |

## 10 ¿Cómo puntúo un mérito de Formación?

En el caso de los méritos de Formación, igual que hemos hecho con los méritos de Experiencia Profesional, accederemos al apartado del baremo al que queramos añadir los méritos de Formación.

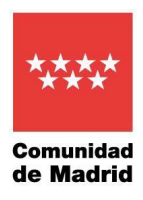

| Autobaremo del proceso selectivo                                                                                      |                                 |                      |                         |                  |                   |          |
|----------------------------------------------------------------------------------------------------|---------------------------------|----------------------|-------------------------|------------------|-------------------|----------|
| Proceso Selectivo                                                                                                    | Tipo de acceso                  | Fase                 | Plazo de entrega        | Estado           | Focha do entrega  | Acciones |
| Convocatoria Estabilitación 2022 Facultativo Especialista en Medicina Familiar y Comunitaria en Atención Hospitalaria | Turno Libre                     | AUTOBAREMO           | 01/10/2022 - 01/05/2023 | A ENTREGAD       | 0 31/03/2023      | B        |
| Apartados a puntuar en la convocatoria                                                                                |                                 |                      |                         |                  |                   |          |
| Experiencia Profesional: dias y h                                                                                     | soras en los apartados de las b | ases de la convocato | da                      |                  |                   |          |
| Apartados                                                                                                    |                                 |                      |                         | Dias asignados € | Horas asignadas @ | Acciones |
| <ul> <li>* 1) EXPERIENCIA PROFESIONAL (70.0% puntusción) ●</li> </ul>                                                 |                                 | 6.773,00             | 850,00                  |                  |                   |          |
| 1.1) Estatutario Temporal en el SERMAS (0.25 puntos por Mes) O                                                        |                                 |                      |                         | 5.013,00         | 620,00            | œ        |
| 1.2) Funcionario/Laboral Temporal en el SERMAS (0.25 puntos por Mee) ©                                                |                                 |                      |                         | 1.546,00         | 0.00              | 05       |
| 1.3) Laboral Temporal en el SERMAS (Empresa Pública/Fundación: HUF, HUFA, UCR) (0.26 puntos por Mes) 9                |                                 |                      |                         | 214.00           | 230.00            | 05       |
| 1.4) Estatutario Temporal en etros Sarvícios de Sakud (SNS/SSP UE) (0.125 puntos por Mas) O                           |                                 |                      |                         | 0,00             | 0.00              | B,       |
| Formación: lista de puntos                                                                                            | en los apartados de las bases   | de la convocatoria   |                         |                  | 1 (4 K) (4)       |          |
| Apartados                                                                                                    |                                 |                      |                         | Tope             | Autobaremo        | Acciones |
| • 2) FORMACION (30.0% purtuación) •                                                                                   |                                 |                      |                         | 30,00            | 1,00              |          |
| 2.1) Formación certificada en créditos CFC (1.0 puntos por Crédito CFC) 🔍                                             |                                 |                      |                         |                  | 1,00              | R,       |
| 2.2) Formación certificada en créditos ECTS (2.5 puntos por Crédito ECTS) 0                                           |                                 |                      |                         |                  | 0.00              | 18       |
| 2.3) Formación certificada en horas (0.1 puntos por Hora) 🙆                                                           |                                 |                      |                         |                  | 0.00              | 18       |
|                                                                                                    |                                 |                      |                         |                  |                   |          |
| < Volver 👱 Borrador autobaremo 🎾 Firmar y entregar                                                                    |                                 |                      |                         |                  |                   |          |

Pulsando en la opción "Añadir Mérito" se mostrará una lista de méritos de formación que tengamos en estado ENTREGADO:

| Mérito +                          | Tipo Mérito +                                                                                        | Asignado | Acciones |  |
|-----------------------------------|----------------------------------------------------------------------------------------------------|----------|----------|--|
| apruebaoscar120123                | Como profesor en cursos de Formación continuada                                                      |          | ~        |  |
| Formación en atención al paciente | Título Propio Universitario: Experto, Diploma Especialización, Especialista Universitario o equival. | Sí       |          |  |
| Graduado en Medicina              | Formación Universitaria de Grado                                                                     | Si       |          |  |
| Médicina interna                  | Grado Doctor sobresaliente "cum laude"                                                               |          |          |  |
| Mérito Azu 2                      | Título Propio Universitario: Experto, Diploma Especialización, Especialista Universitario o equival. |          | Sele     |  |
| Mérito Azu 3                      | Como colaborador de practicas en Instituciones sanitarias                                            |          | ~        |  |
| prueba_ficheros                   | Formación Universitaria de Grado                                                                     |          | ~        |  |
| pruebaHp_072                      | Especialidades                                                                                       |          | ~        |  |
| 10 🗸                              | Total:                                                                                               | 3        |          |  |

Una vez añadido el mérito, el candidato deberá asignar la puntuación que considere, en función de lo recogido en la convocatoria y del tipo de mérito de que se trate.

Dirección General de Recursos Humanos Y Relaciones Laborales Servicio Madrileño de Salud CONSEJERÍA DE SANIDAD

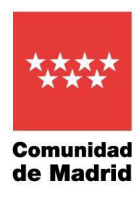

|                           | Proceso Selectivo                                             | Tipo de acceso                                                                                                    | Fase                                | Plazo de entrega        | Estado        | Fecha de entrega | Acciones |
|---------------------------|---------------------------------------------------------------|----------------------------------------------------------------------------------------------------|-------------------------------------|-------------------------|---------------|------------------|----------|
| Convocatoria Estat        | olización 2022 Facultativo Especialista en Bioquímica Clínica | Turio Libre                                                                                                    | AUTOBAREMO                          | 01/10/2022 - 01/06/2023 |               | 21/03/2023       | 8        |
|                           |                                                               |                                                                                                    |                                     |                         |               |                  |          |
| / Dirakita sal            | ha añacisto correctamente                                     |                                                                                                    |                                     |                         |               |                  | 10       |
| irilos de Forma           | ción                                                          |                                                                                                    |                                     |                         |               |                  |          |
| + Alaste Mirto            | de l'umasión                                                  |                                                                                                    |                                     |                         |               |                  |          |
| Acciones                  | te Farnacie<br>Mirtle 1                                       |                                                                                                    | valores Especifices                 |                         | Autobaromo +  | Asignar p        | untra    |
| Antiones                  | Minton +                                                      | Tipo de Destimato Destando fonerar     Tesilo Destando No     Pario de Destando No     Antóle: Comunicario                                                                   | uldares Especificos<br>19<br>1-1208 |                         | Autobaremo +  | Asigner p        | untes    |
| Aduar Midda<br>Assistence | Militaria Militaria Militaria                                 | <ul> <li>Tipo de Destinado Destavado horerar</li> <li>Tiseña Destinado Destavado horerar</li> <li>Par-le Destinada R.D. 155/1885.77</li> <li>Antella: Comunitario</li> </ul> | Walenes Especifices<br>19<br>19700  |                         | Autobarrens + | higes y          | untes    |

Pulsar sobre el icono 

"lápiz" para poder puntuar el mérito de formación añadido al baremo. Se abrirá una caja de texto en la que deberá indicar la puntuación para ese mérito.

| Assiones | Mérito #         |                                                                   | Valores Esp                                                                        | ecíficos |   | Autobaremo + |          | Asignar puntos |  |
|----------|------------------|-------------------------------------------------------------------|------------------------------------------------------------------------------------|----------|---|--------------|----------|----------------|--|
| •        | Médicina interna | - Tipo de Der<br>- Tesís Doctor<br>- Plan de Doc<br>- Ámbito: Con | orado: Dostorado honorano<br>al: No<br>torado: R.D. 185/1985, 778/1985<br>sunitano |          |   | 1.00         | 9        | v *            |  |
| 10 🗸     |                  | с                                                                 | 1                                                                                  |          | 2 |              | Total: 1 |                |  |

- Pulsar sobre " V " para guardar la puntuación introducida.
- Pulsar sobre "x" para cerrar la caja de texto utilizada para introducir la puntuación.

#### 11 ¿Cómo presento el autobaremo?

Una vez añadidos los méritos a los apartados del proceso selectivo, el participante deberá firmar y entregar el autobaremo.

Para ello, pulsar sobre el botón Firmar y entregar, de la pantalla con los apartados del proceso selectivo.

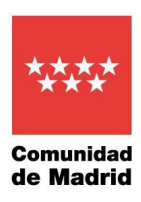

|                        | A > Process salective > Solicitudes                                                                                   |                |                  |                         |            |                                                                                                    |                 |  |  |  |
|------------------------|----------------------------------------------------------------------------------------------------|----------------|------------------|-------------------------|------------|----------------------------------------------------------------------------------------------------|-----------------|--|--|--|
| dministración Usuarios | Autobaremo del proceso selectivo                                                                                      |                |                  |                         |            | Extendo         Funcha de settem           ▲ ENTREGADO         31032023           Dima anignadam €         4000           6.773.06         650.00           5.013.00         625.00           1.546.00         6.00           2.14.00         2.200.00           2.00         2.000           1.546.00         0.00           2.00         2.000 |                 |  |  |  |
| dministración Méritos  | Proceso Selectivo                                                                                                    | Tipo de acceso | Fase             | Plazo de entrega        | Estado     | Fecha de entrega                                                                                                    | Accines         |  |  |  |
| oceso selectivo        | Convocatoria Estabilización 2022 Facultativo Especialista en Medicina Familiar y Comunitaria en Atención Hospitalaria | Turno Libra    | AUTOBAREMO       | 01/10/2022 - 01/05/2023 | A ENTREGAD | 31/03/2023                                                                                                    | в               |  |  |  |
| Solicitades            | Apartados a puntuar en la convocatoria                                                                                |                |                  |                         |            |                                                                                                    |                 |  |  |  |
| ormación del usuario   | Experiencia Frofesieral: días y homa en los apiaritados de las bases de la convectación                               |                |                  |                         |            |                                                                                                    |                 |  |  |  |
| lyuda                  | Apatalia                                                                                                    |                | Diss asignados @ | Horas asignadas O       | Acciones   |                                                                                                    |                 |  |  |  |
|                        | * 1) EXPERIENCIA PROFESIONAL (70.0% puntuación) 9                                                                     |                | 6.773.00         | 050.00                  |            |                                                                                                    |                 |  |  |  |
|                        | 1.1) Estatutario Temporal en el SERIMAS (0.25 puntos por Mes)                                                         | 5.013.00       | 620.00           | 12                      |            |                                                                                                    |                 |  |  |  |
|                        | 1 2) Funcionario/Laboral Temporal en el SERMAS (0.25 puntos por Mes) 0                                                | 1.546,00       | 0.00             | 12                      |            |                                                                                                    |                 |  |  |  |
|                        | 1.3) Laboral Temporal en el SERMAS (Empresa Pública/Fundación: HUF, HUFA, UCR) (0.25 puntos por Mes) G                |                |                  |                         | 214.00     | 230.00                                                                                                    | Of .            |  |  |  |
|                        | 1.4) Estatutario Temporal en otros Servicios de Sakul (SNS/SSP-UE) (0.125 puntos por Mes) O                           |                |                  |                         | 0.00       | 0.00                                                                                                    | C8 <sup>4</sup> |  |  |  |
|                        | Formacilia: fails de juestos en los apartados de las bases de la convocatoria                                         |                |                  |                         |            |                                                                                                    |                 |  |  |  |
|                        | Apatains                                                                                                    |                |                  |                         | Тара       | Autobaromo                                                                                                    | Acclones        |  |  |  |
|                        | • 2) FORMACION (30.0% partiación) •                                                                                   |                |                  |                         | 30,00      | 30,00                                                                                                    |                 |  |  |  |
|                        | 2.1) remación carincada en creditos CPC (1.0 puntos por Credito CPC) •                                                |                |                  |                         |            | 7.94                                                                                                    | 14              |  |  |  |
|                        | 2.2) Fermación certificada en créditos ECTS (2.5 puntos por Crédito ECTS) 9                                           |                |                  |                         |            | 8,00                                                                                                    | CK.             |  |  |  |
|                        | 2.3) Formación certificada en horas (0.1 puntos por Hora) 🖗                                                           |                |                  |                         |            | 20,00                                                                                                    | 8               |  |  |  |
|                        | A Marrier & Dorrador antidarense She Ferrar a antisan                                                                 |                |                  |                         |            |                                                                                                    |                 |  |  |  |
|                        |                                                                                                    |                |                  |                         |            |                                                                                                    |                 |  |  |  |

12 Asigno un periodo de trabajo de 20 días, sin embargo, en la pantalla donde aparece un resumen de los períodos asignados a cada mérito, se reflejan menos días, ¿por qué sucede?

En el cómputo del número de días asignados, se aplica el % de jornada, por lo tanto, la suma de días se verá modificada por el % de jornada de cada periodo.

Por ejemplo, si contamos con un período de 20 días de trabajo, con un % de jornada del 50%, en el total de días aportados, ese período se contabilizará como 10 días, aplicando el 50% al tiempo total de 20 días.

## 13 ¿En un mismo plazo de tiempo, tengo períodos trabajados en varios centros, ¿Puedo añadirlos?

Pueden añadirse todos los períodos que se consideren necesarios, aunque coincidan en el tiempo, por ejemplo, en caso de contratos de guardias / refuerzos realizados en varios centros.

Este tiempo solapado no se descontará en RMER, apareciendo sumados todos los días y horas aportados, independientemente de que haya períodos que coincidan en el tiempo.

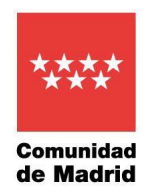

Más adelante, en una fase posterior del proceso, estos solapamientos se estudiarán en detalle, ajustando la puntuación en consecuencia y descontando el tiempo que supere el 100% de la jornada, siempre estudiando la configuración más favorable para el candidato.

## 14 En el apartado de méritos de Formación, he añadido méritos cuya suma supera 30 puntos, ¿por qué no se refleja la puntuación total?

De acuerdo con el Baremo de esta convocatoria, el máximo de puntuación a obtener en el apartado "Formación" es de 30 puntos. Una vez alcanzada dicha puntuación, independientemente de los méritos registrados y autobaremados, el valor total para ese apartado del autobaremo será de 30.

## 15 Al presentar el Autobaremo, se muestra un mensaje y no me permite continuar

Al ir a entregar el autobaremo, a través de la opción de "Firmar y entregar", el sistema realiza una serie de comprobaciones para asegurar que la información está correctamente recogida y puede mostrar el siguiente mensaje de aviso, que impide continuar hasta que se solventen los problemas:

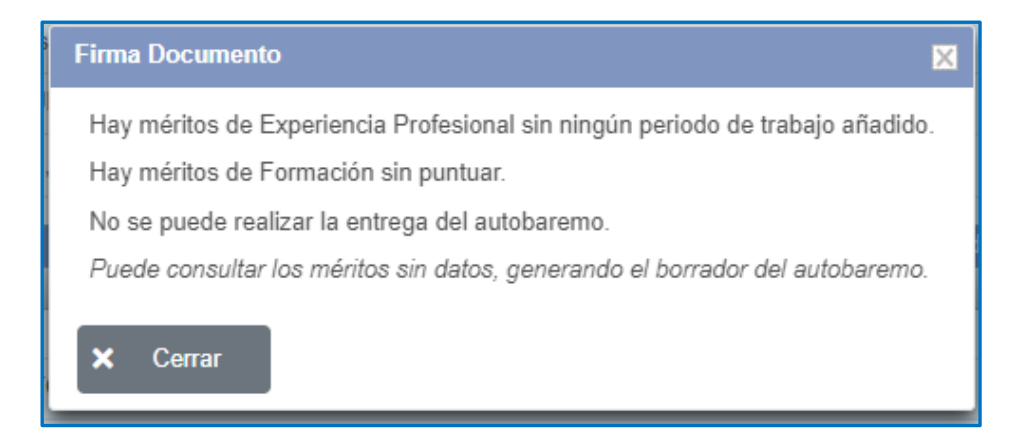

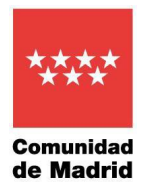

Si muestra el aviso **"Hay méritos de Experiencia Profesional sin ningún período de trabajo añadido"**, significa que, en algún apartado del baremo de experiencia profesional se ha añadido algún mérito para el que no se ha asignado ningún período.

Para comprobar de qué mérito se trata, generar el "Borrador de Autobaremo" y comprobar qué mérito de experiencia profesional figura con 0 días y 0 horas. Eso indica que para ese mérito no se ha asignado ningún período.

En este caso, será necesario dirigirse a ese apartado, y asignar períodos de ese mérito en cuestión. Sin embargo, si la persona aspirante no desea asignar periodos en ese determinado apartado del baremo porque, por ejemplo, dicho mérito y sus correspondientes periodos ya están asignados en otro apartado, deberá proceder a quitar el mérito mediante la acción "Quitar el mérito" " <sup>•</sup> :

Es necesario recordar que un mismo período no se puede asignar a más de un apartado del baremo.

Nota: La acción "Quitar el mérito" sólo implica desasociar el mérito de ese apartado del baremo. Dicha acción no afecta al mérito grabado y entregado en RMER.

La imagen inferior muestra como el mérito de experiencia profesional "EN SERMAS DE OFICIO" está asignado en el apartado 1.2. del baremo "Funcionario/Laboral Temporal en el SERMAS" y no tiene asignado ningún periodo. De acuerdo con lo expuesto anteriormente, el aspirante podrá asignar los períodos de ese mérito mediante la acción "Asignar periodos" " C", o proceder a quitar el mérito en ese apartado a través de "Quitar el mérito" " T".

Dirección General de Recursos Humanos Y Relaciones Laborales Servicio Madrileño de Salud CONSEJERÍA DE SANIDAD

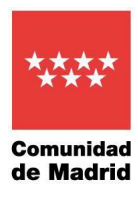

| Inicio Administración Usua | rios Administración Méritos                                                                                                    | Informació                                                       | on del usuario                                                                      |                                                                     |                                                                       | SEI                              | RMAS 📥        |
|----------------------------|----------------------------------------------------------------------------------------------------|------------------------------------------------------------------|-------------------------------------------------------------------------------------|---------------------------------------------------------------------|-----------------------------------------------------------------------|----------------------------------|---------------|
| Inicio                     | Administración Usuarios                                                                                                    | > Consulta                                                       | de Usuarios                                                                         |                                                                     |                                                                       |                                  |               |
| Administración Usuarios    | Usuario<br>consultado:                                                                                                    |                                                                  |                                                                                     |                                                                     |                                                                       |                                  |               |
| Alta de Usuarios           | Autobaremo del proce                                                                                                    | eso selecti                                                      | vo                                                                                  |                                                                     |                                                                       |                                  |               |
| Consulta de Usuarios       | Proceso Selectivo                                                                                                    | Tipo de<br>acceso                                                | Fase                                                                                | Plazo de entrega                                                    | Estado                                                                | Fecha de<br>entrega              | Acciones      |
| Administración Méritos     | Convocatoria<br>Estabilización 2022                                                                                                    | Turno<br>Libre                                                   | AUTOBAREMO                                                                          | 10/05/2023 -<br>31/05/2023                                          | PENDIENTE D<br>ENTREGAR                                               | E                                |               |
| nformación del usuario     | Celador                                                                                                    |                                                                  |                                                                                     |                                                                     |                                                                       |                                  |               |
|                            | 1) EXPERIENCIA PR<br>1.2) Funcionario/Labo<br>Méritos de Experiencia<br>+ Añadir Mérito Experi                                                    | OFESION<br>oral Tempo<br>Profesional<br>encia Profesi            | AL (70,00% pur<br>oral en el SERM                                                   | ntuación) 🛛<br>IAS (0,25 punto<br>nsultar todos los per             | s por Mes) 0<br>iodos asignados                                       |                                  |               |
|                            | 1) EXPERIENCIA PR<br>1.2) Funcionario/Labo<br>Méritos de Experiencia<br>+ Añadir Mérito Experi<br>Mérito +                                        | COFESION<br>oral Tempo<br>Profesional<br>encia Profesi<br>Perio  | AL (70,00% pur<br>ral en el SERM<br>onal Q Cor<br>dos asignados / Pe                | ntuación) 🛛<br>IAS (0,25 punto<br>nsultar todos los per             | s por Mes) <b>0</b><br>iodos asignados<br>Dias asignados H            | ioras asignadas                  | Acciones      |
|                            | 1) EXPERIENCIA PR<br>1.2) Funcionario/Labo<br>Méritos de Experiencia<br>+ Añadir Mérito Experi<br>Mérito •<br>EN SERMAS DE OFICIO                 | COFESION<br>profesional<br>encia Profesi<br>Perior               | AL (70,00% pur<br>oral en el SERM<br>onal Q Co<br>dos asignados / Pe                | ntuación)  P IAS (0,25 punto nsultar todos los per riodos Totales I | s por Mes)<br>iodos asignados<br>Dias asignados H<br>e                | loras asignadas<br>O             | Acciones      |
|                            | 1) EXPERIENCIA PR<br>1.2) Funcionario/Labo<br>Méritos de Experiencia<br>+ Añadir Mérito Experi<br>Mérito *<br>EN SERMAS DE OFICIO<br>10 ~         | OFESION<br>oral Tempo<br>Profesional<br>encia Profesi<br>Perio   | AL (70,00% pur<br>ral en el SERM<br>onal Q Cor<br>dos asignados / Pe<br>0 / 40<br>1 | ntuación)  P IAS (0,25 punto nsultar todos los per rriodos Totales  | s por Mes) 🛛<br>iodos asignados<br>Dias asignados H<br>Dias asignados | loras asignadas<br>O<br>Total: 1 | Acciones<br>2 |
|                            | 1) EXPERIENCIA PR<br>1.2) Funcionario/Labo<br>Méritos de Experiencia<br>Añadir Mérito Experi<br>Mérito e<br>EN SERMAS DE OFICIO<br>10 ~<br>Volver | Profesional<br>encia Profesional<br>encia Profesional            | AL (70,00% pur<br>ral en el SERM<br>dos asignados / Pe<br>0 / 40                    | ntuación)  P IAS (0,25 punto nsultar todos los per ariodos Totales  | s por Mes) O<br>iodos asignados<br>Dias asignados H<br>O              | loras asignadas<br>Total: 1      | Acciones      |
|                            | 1) EXPERIENCIA PR<br>1.2) Funcionario/Labo<br>Méritos de Experiencia<br>Añadir Mérito Experi<br>Mérito •<br>EN SERMAS DE OFICIO<br>10 ~<br>Volver | COFESION<br>oral Tempo<br>Profesional<br>encia Profesi<br>Perior | AL (70,00% pur<br>ral en el SERM<br>onal Q Cor<br>dos asignados / Pe<br>0 / 40<br>1 | ntuación)  AS (0,25 punto nsultar todos los per riodos Totales      | s por Mes)<br>iodos asignados<br>Dias asignados H                     | loras asignadas<br>©<br>Total: 1 | Acciones<br>2 |

Por otro lado, si muestra el mensaje "**Hay méritos de formación sin puntuar**", quiere decir que se ha añadido algún mérito en algún sub apartado del baremo de Formación, para el que no se ha asignado ninguna puntuación.

Puede generar un borrador de Autobaremo para comprobar de qué mérito se trata y, a continuación, dirigirse a ese apartado del baremo y asignar una puntuación a ese mérito de formación, según se indica en la imagen inferior.

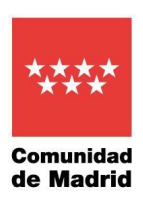

| Méritos de | Formación<br>lir Mérito de Formación |                                                                                             |                 |                   |  |
|------------|--------------------------------------|---------------------------------------------------------------------------------------------|-----------------|-------------------|--|
| Acciones   | Mérito +                             | Valores Espe                                                                                | Autobaremo<br>¢ | Asignar<br>puntos |  |
| Î          | oxigenoterapia                       | <ul> <li>Convocada, organizada o in<br/>Universidades</li> <li>Créditos CFC: 3.0</li> </ul> | A               | i"                |  |
| 10 ~       | «                                    | < <b>1</b> >                                                                                | »               | Total: 1          |  |
| VOIV       |                                      |                                                                                             |                 |                   |  |

Una vez solucionados estos problemas, se podrá comprobar que todo es correcto generando de nuevo el borrador y, una vez revisado, proceder de nuevo a la firma y entrega del Autobaremo.

#### 16 Si ya he presentado el autobaremo, ¿puedo presentar otro?

Sí.

Una vez entregado el autobaremo, y si aún está el plazo de presentación de autobaremo abierto, se puede realizar, pulsando sobre la acción de <sup>CC</sup> Editar.

Cualquier cambio que se haga, hará que se muestre la marca de Autobaremo "modificado", que indica que se han realizado cambios que no han llegado a entregarse por registro y que, por lo tanto, no se han entregado oficialmente para que el tribunal los tenga en cuenta.

| Procesos selectivos del candidato                                                                                     |                  |            |                         |           |                    |          |
|----------------------------------------------------------------------------------------------------|------------------|------------|-------------------------|-----------|--------------------|----------|
| Proceso Selectivo e                                                                                                   | Tipo de acceso ¢ | Fase •     | Plazo de entrega        | Estado 🔹  | Fecha de entrega 🔹 | Acciones |
| Convocatoria Estabilización 2022 Facultativo Especialista en Medicina Familiar y Comunitaria en Atención Hospitalaria | Turno Libre      | AUTOBAREMO | 01/10/2022 - 01/05/2023 | ENTREGADO | 04/04/2023         | <b>B</b> |
| Convocatoria Estabilización 2022 Medicina Familia Atención Primaria                                                   | Turno Libre      | AUTOBAREMO | 01/10/2022 - 01/05/2023 | ENTREGADO | 28/03/2023         | 2 8      |
| 10 v « < 1                                                                                                    |                  |            |                         | Total: 2  |                    |          |
|                                                                                                    |                  |            |                         |           |                    |          |

Se pueden entregar tantos autobaremos como se considere necesario, dentro del plazo de presentación, siendo válido únicamente el último entregado.

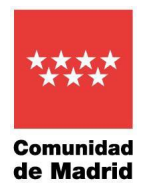

## 17 He dado de alta los méritos en RMER, pero no los he asignado al Autobaremo del proceso selectivo en el que estoy admitido, ¿pueden ser tenidos en cuenta por la Comisión de Selección?

La Comisión de Selección solo podrá valorar los méritos consignados y autobaremados en tiempo y forma por los/las aspirantes. Los aspirantes que no registren los méritos y el autobaremo en el plazo establecido para ello, serán calificados con 0 puntos en el concurso.

## 18 ¿Qué diferencia existe entre el estado ENTREGADO y ENTREGADO del autobaremo del proceso selectivo?

| E Inicio Administración Usuario             | s Administración Mérillos Proceso selectivo Información del usuario Ayuda                                             |                  |            |                         |             |                    | sermas 🐣 🕻 |
|---------------------------------------------|----------------------------------------------------------------------------------------------------|------------------|------------|-------------------------|-------------|--------------------|------------|
| Inicio                                      | ☆ > Proceso selectivo > Solicitudes                                                                                   |                  |            |                         |             |                    |            |
| <ul> <li>Administración Usuarios</li> </ul> | Procesos selectivos del candidato                                                                                     |                  |            |                         |             |                    |            |
| Administración Méritos                      | Proceso Selectivo +                                                                                                   | Tipo de acceso + | Fase •     | Plazo de entrega        | Estado •    | Fecha de entrega + | Acciones   |
| <ul> <li>Proceso selectivo</li> </ul>       | Convocatoria Estabilización 2022 Facultativo Especialista en Medicina Familiar y Comunitaria en Atención Hospitalaria | Turno Libre      | AUTOBAREMO | 01/10/2022 - 01/05/2023 | ENTREGADO   | 31/03/2023         | 2 8        |
| Solicitudes                                 | Convocatoria Estabilización 2022 Medicina Familia Atención Primaria                                                   | Turno Libre      | AUTOBAREMO | 01/10/2022 - 01/05/2023 | A ENTREGADO | 28/03/2023         | 6 8        |
| Información del usuario                     | 10 × < 1                                                                                                    |                  |            |                         | Total: 2    |                    |            |
| Ayuda                                       |                                                                                                    |                  |            |                         |             |                    |            |

Si el estado es ENTREGADO: el interesado ha asociado méritos al proceso selectivo, ha firmado y entregado el autobaremo.

Si el estado es A ENTREGADO: significa que una vez entregado el autobaremo, se han hecho modificaciones sobre el mismo, añadiendo o quitando méritos, períodos o puntuaciones, que NO se han entregado y por lo tanto no tendrán validez ante el tribunal. Para que esos cambios tengan efecto, será necesario volver a firmar y entregar el autobaremo.

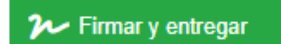

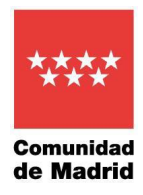

# 19 ¿Es posible descargar un justificante que acredite haber registrado el autobaremo?

Sí, terminado el proceso de firma y registro del autobaremo, éste cambiará al estado ENTREGADO. Una vez entregado el autobaremo se podrá descargar el documento presentado a través de la opción "Descargar Autobaremo Firmado".

| rocesos selectivos del candidato                                        |                                                |                  |            |                         |           | 1                  |          |
|-------------------------------------------------------------------------|------------------------------------------------|------------------|------------|-------------------------|-----------|--------------------|----------|
| Proceso Selectivo a                                                     |                                                | Tipo de acceso # | Fase +     | Plazo de entrega        | Estado +  | Fecha de entrega + | Acciones |
| Convocatoria Estabilización 2022 Focultativo Especialista en Medicina I | amiliar y Comunitaria en Atención Hespitalaria | Turno Libre      | AUTOBAREMO | 01/10/2022 - 01/05/2023 | ENTREGADO | 04/04/2023         | 66 B     |
| 10 -                                                                    | 1                                              |                  |            |                         | Total: 2  |                    | 0068     |